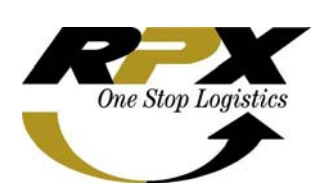

Nama System Versi Tanggal release Ditujukan untuk SBU Manual oleh Menyetujui Mengetahui

| : Inbound Integrated System ( IBIS Pro )<br>: 3.1.0 b (patch date 31 Mar 2008) |
|--------------------------------------------------------------------------------|
|                                                                                |
| : RPI                                                                          |
| : Unises Marvita Totimage, CTS Specialist                                      |
| : Magdalena J Manan, CTS Manager                                               |
| : Hasto S Baskoro, Senior Manager ITD                                          |

# Buku Pedoman Penggunaan IBIS

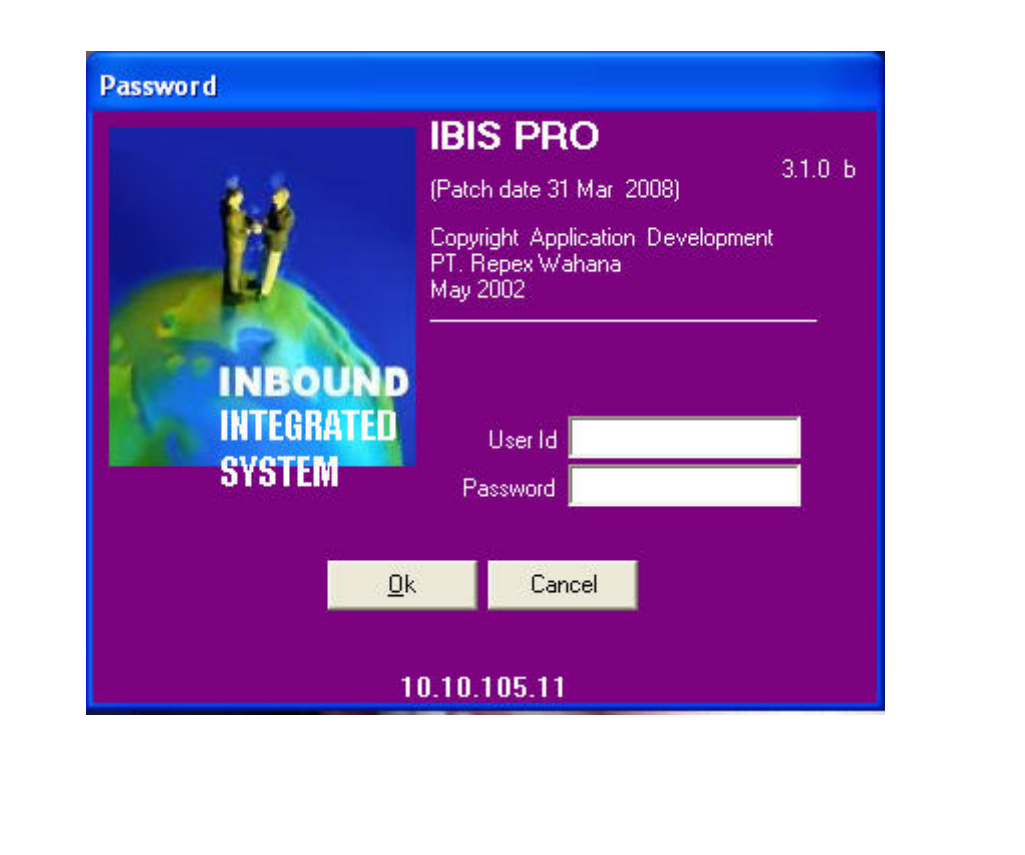

# D&FT&R ISI

# I. SEKILAS PANDANG TENTANG IBIS

II. PEMAHAMAN UMUM

# III. BAGAIMANA MEMULAI IBIS

# IV. MENGGUNAKAN MENU DI IBIS

## 1. MENU FILE

- 1.1 Export ROD to File
- 1.2 (New) Export to File
- 1.3 Import EDI
- 1.4 Print Label
- 1.5 Print OR New Design

### 2. MENU MASTER

- 2.1 Service
- 2.2 Package
- 2.3 Inbound Clearance Status
- 2.4 ROD Remark
- 2.5 Issued Type
- 2.6 ISQS
- 2.7 Station
- 2.8 City
- 2.9 Province
- 2.10 Country
- 2.11 Zip Code
- 2.12 Zone
- 2.13 Courier
- 2.14 Tracking
- 2.15 Shelf
- 2.16 Alert
- 2.17 Tanda Terima customer
- 2.18 Customer APIT
- 2.19 Customer

#### 3. MENU TRANSACTION

- 3.1 Visa Download
- 3.2 Reconcile Visa vs Cons
- 3.3 Reconcile Cons vs Visa
- 3.4 Manifest Data Entry
- 3.5 Manifest Data Entry for Station
- 3.6 View MDE
- 3.7 Auditing Airwaybill
- 3.8 Auditing Airwaybill (with Flag IFR)
- 3.9 Preselection
- 3.10 Mass Update Preselection
- 3.11 View Valuation
- 3.12 Void OR
- 3.13 Cage In
- 3.14 Cage Out
- 3.15 Instruction Proses Clearance
- 3.16 Update clearance status
- 3.17 In to Warehouse
- 3.18 Out From Warehouse
- 3.19 Issuance Package Instruction
- 3.20 ROD Productivity
- 3.21 ROD Delivery
- 3.22 ROD Delivery (End Valuation)
- 3.23 Cashier ROD Payment Receipt
- 3.24 Receive Delivery Invoice

#### 4. MENU REPORT

- 4.1 Clearance History
- 4.2 Delivery Record Report
- 4.3 Estimation Importation Charge
- 4.4 Importation Charge
- 4.5 International Summary Manifest
- 4.6 Instruksi Proses Clearance Print out
- 4.7 Inbound Volume Report
- 4.8 Issuance Package Instruction
- 4.9 List of Void Invoice
- 4.10 List of Customer TT
- 4.11 List of AWB Non Valuation and Not Printed
- 4.12 List of IPI
- 4.13 Manifest
- 4.14 Monthly ROD Notification SVC Report
- 4.15 Payment Receipt
- 4.16 Recapitulation
- 4.17 Reconcile
- 4.18 ROD PUD Staf
- 4.19 Summary of duty Tax
- 4.20 Summary of Invoice by Duty Tax
- 4.21 Summary of Invoice by Station
- 4.22 Summary of Invoice by Status

- 4.23 Summary of Inbound
- 4.24 Summary of IPC
- 4.25 Warehouse daily report
- 4.26 Inbound Fax Compliance
- 4.27 Report Hold Value
- 4.28 Empty NPWP
- 4.29 List of Invoice
- 4.30 Report Inbound Shipment
- 4.31 Clearance Historical Report
- 4.32 Summary Inbound by clearance status
- 4.33 Report Autocompare

# V. KONTRIBUSI dan PENGHARGAAN

# I. SEKILAS PANDANG TENTANG IBIS

# Apakah IBIS?

**IBIS** - Inbound Integrated System merupakan system yang didevelop atau dibuat oleh ITD yang berfungsi untuk mendukung aktifitas transaksi yang berhubungan dengan pengirman barang ke luar negara Indonesia (Import barang) dari proses Visa Download sampai dengan pembuatan Invoice dari suatu shipment

Khusus Manual Guide untuk applikasi IBIS, ITD membagi Manual Guide menjadi 2 yaitu Manual Guide IBIS untuk RPI dan Manual Guide untuk SSA karena pada IBIS terdapat beberapa menu yang masing - masing hanya dipakai oleh SSA atau pun RPI saja, dan manual yang akan kami uraikan disini adalah manual guide IBIS untuk RPI

Akhirnya, selamat menjalankan program IBIS dan nikmati kemudahan yang kami berikan.

Hormat Kami

RPX- Information and Telecommunication Development

# II. PEMAHAMAN UMUM

• Date Key B berfungsi untuk memilih tanggal pada kalendar yang sudah disediakan oleh system. Untuk memilihnya dapat dengan menggunakan tombol panah atau dengan klik kiri sekali dengan mouse.

Tombol Execute untuk melakukan proses selanjutnya.

- Tombol Close untuk menutup menu yang telah selesai prosesnya.
- Table Append [F3] Edit [F2] Delete [Ctrl+D] Append (F3) untuk membuat data baru. Edit (F2) untuk merubah atau mengganti data yang telah ada. Delete (Ctrl+D) untuk menghapus data.
- Table Save [F4] Cancel [F5] Save (F4) untuk menyimpan data yang telah dibuat atau dirubah. Cancel (F5) untuk cancel proses data.
- Dropdown Key untuk memilih option yang sudah disediakan oleh system. Untuk memilihnya dapat dengan menggunakan tombol panah ke atas ke bawah atau dengan klik kiri sekali dengan mouse.
- Browse Key untuk melihat list data yang tersimpan di dalam database system. Kita bisa mencari data yang kita inginkan dengan meng-klik browse key dengan mouse.

# III. BAGAIMANA MEMULAI IBIS

1. Klik dua kali (2x) pada icon Ibis yang ada di desktop screen

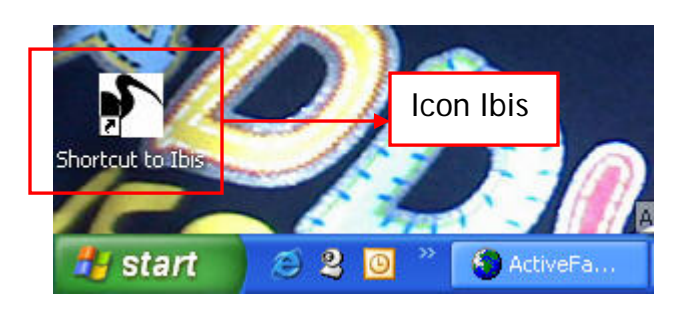

2. Setelah di klik pada icon IBIS akan muncul User Login Screen

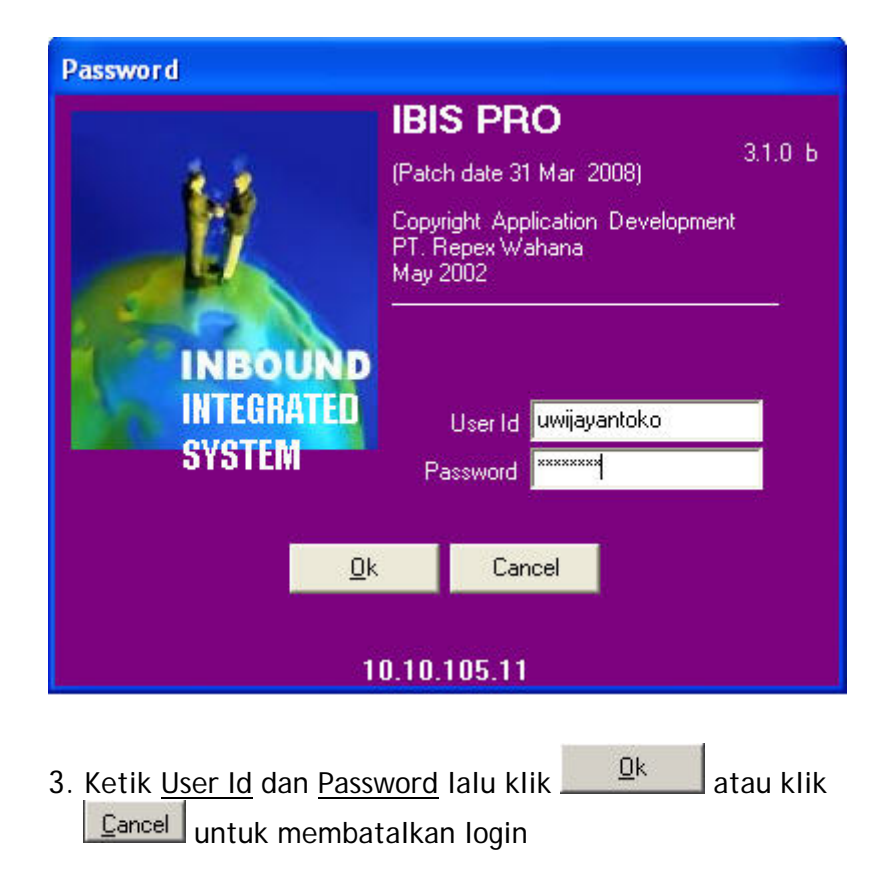

# IV. MENGGUNAKAN MENU DI IBIS

Main Menu pada IBIS terdiri dari: File, Master, Transaction dan Report

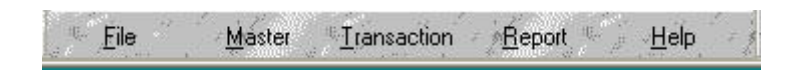

# 1. FILE

Menu File terdiri dari beberapa sub menu, untuk RPI hanya menggunakan sub menu sebagai berikut: *Export ROD to file, (New) Export ROD to file, Browse IFR, Print Label, Print OR New Design* 

| ð | IBIS-PRO VER 3.1.0          |                         |
|---|-----------------------------|-------------------------|
|   | <u>F</u> ile <u>M</u> aster | Iransaction Beport Help |
|   | Export ROD to File          |                         |
|   | (New) Export ROD to File    | 6                       |
|   | Import EDI                  |                         |
|   | Browse IFR                  |                         |
|   | User Administrator          |                         |
|   | Changes Password            |                         |
|   | Update News                 |                         |
|   | Show News                   |                         |
|   | Print Label                 |                         |
|   | Print Official Receipt      |                         |
|   | Print OR New Design         |                         |
|   | Print Invoice SSA           |                         |
|   | Print SSPCP                 |                         |
|   | Print PIBT                  |                         |
|   | Print AWB                   |                         |
|   | Report SPPB                 |                         |
|   | Faktur Pajak                |                         |
|   | Formulir Setoran Mandiri/I  | Viaga                   |
|   | Reconstruct Kurs            |                         |

## 1.1. Export ROD to File

Menu ini digunakan untuk menarik data ROD dari IBIS. Menu ini digunakan oleh bagian Billing dan Collection.

| Export ROD to file             |     |
|--------------------------------|-----|
| Date C Invoice date C OR date  | → a |
| 01/01/2008 II To 01/31/2008 II | b   |
| Save File to FilenameEdit      | c c |
| <u>Export</u><br>              | → d |

1.1.1 Cara Menggunakan Menu Export ROD to File:

- a. Pilih atau klik salah satu Invoice date, Flight date, OR date
- b. Klik date key untuk memilih tanggal
- c. Klik Save File to 🗃 akan muncul pilihan directory yang akan disimpan seperti:

| Browse                                                                                                    | ? 🛛                                                                                  |
|----------------------------------------------------------------------------------------------------|--------------------------------------------------------------------------------------|
| Look in: 🖙 VITA (C:)                                                                                                    |                                                                                      |
| <ul> <li>5631b47506a1fe88635cecdf78ac04</li> <li>backup</li> <li>CASY</li> <li>Documents and Settings</li> <li>driver epson</li> <li>FinePrint files</li> </ul> | How 2<br>Libraries<br>manual care on serverfax (10.1<br>Master data<br>Media<br>MP3Q |
| File name:     FilenameEdit       Files of type:     Dbf file                                                                                                   | Open<br>Cancel                                                                       |

d. Klik Export untuk melakukan proses, atau Cancel untuk membatalkan proses.

# 1.2. (New) Export ROD to File

Menu ini berfungsi untuk menarik data ROD dari Ibis berdasarkan kolom Oracle. Menu ini digunakan oleh bagian Billing dan Collection.

|   | 7 | Export ROD to file                                                                                                    | b |   |
|---|---|----------------------------------------------------------------------------------------------------|---|---|
| а |   | C DR date  Fight date From 01/01/2008  To 01/18/2008                                                                                      |   |   |
|   |   | ROD Cash     ROD Tanda Terima     ROD Cash and Tanda Terima     Execute                                                                   | - | d |
|   |   | destin Interface_Line_Context Interface_Line_Attribute1 Interface_Line_Attribute2 Batch_Source_Name Set_Of_Books_ID Line_Type Description |   |   |
| С |   |                                                                                                    |   |   |
|   |   |                                                                                                    |   |   |
|   |   |                                                                                                    |   |   |
|   |   |                                                                                                    |   |   |
|   |   |                                                                                                    |   |   |
|   |   |                                                                                                    |   |   |
|   |   |                                                                                                    |   |   |
|   |   |                                                                                                    |   |   |
|   |   |                                                                                                    |   |   |
|   |   |                                                                                                    |   |   |
|   |   |                                                                                                    |   |   |
|   |   | Archive to File Print Unvalid AWR Close                                                                                                   |   |   |
|   |   |                                                                                                    |   |   |

#### 1.2.1 Cara Menggunakan Menu (New) Export ROD to File:

- a. Klik Salah satu pilihan OR date atau Flight date
- b. Klik date key 🗐 untuk mencari tanggal from sampai to
- c. Klik salah satu pilihan ROD Cash, ROD Tanda Terima atau ROD Cash and Tanda Terima.
- d. Klik Execute untuk melakukan proses
- e. Setelah data keluar pada field, pilih Archive to File, Print Unvalid AWB atau Close.

#### 1.3. Browse IFR

Menu Browse IFR berfungsi untuk melihat data AWB yang sudah dilakukan proses scanning document dengan IFR. Menu ini digunakan oleh bagian CS dan Operation gateway.

#### 1.3.1 Cara melakukan Browse IFR:

| <i>a.</i> Ma<br><i>b.</i> Kli | k <u>Execut</u> | or AWB pada field AWB | a                |              |   |
|-------------------------------|-----------------|-----------------------|------------------|--------------|---|
| Browse IFR<br>AWB             |                 |                       |                  |              | b |
| AWB                           | Image Name      | Uniqe ID              | Datetime Updated | User Updated |   |
|                               |                 |                       |                  |              |   |

#### 1.4. Print Label

Menu ini berfungsi untuk mencetak print label yang mengalokasikan station id, AWB#, consignee name, consignee address, weight, clearance status. Menu ini digunakan oleh bagian operation gateway.

| IBIS 🛛                                            |
|---------------------------------------------------|
| Todays Time is = 04/18/2008 15:50:31              |
| Print Label ver. 2.0.9                            |
| AWB Origin Destination Shipping Date Arrival Date |
| Consignee<br>Company<br>Name<br>Address           |
| City responetime Coly <u>C</u> lose               |
| 1 IP:10.10.105.11 V:300000                        |
|                                                   |

#### 1.4.1 Cara Menggunakan Menu Print Label:

- a. Setelah Menu print label di klik akan muncul window Todays Time, lalu klik OK
- b. Masukkan No Airway Bill pada field AWB atau menggunakan Scanner.

C.

#### 1.5. Print OR New Design

Menu ini berfungsi untuk mencetak OR dengan menggunakan kertas A4 dan dicetak menggunakan printer laser. Menu ini digunakan oleh bagian operation dan gateway.

#### 1.5.1 Cara Menggunakan Menu Print OR New Design:

a. Masukkan no airway bill pada field AWb atau menggunakan scanner.

# 2. MASTER

Menu Master digunakan untuk mengupdate master database yang ada di dalam IBIS. Menu ini hanya dapat di *access* oleh orang yang sudah di *assign atau sebagai administrator.* 

| <u> </u> | Master Transaction Report Help |
|----------|--------------------------------|
|          | Master Airwaybill              |
|          | Service                        |
|          | Package                        |
|          | Inbound Clearance Status       |
|          | ROD Remark                     |
|          | Issued Type                    |
|          | ISQS                           |
|          | Station                        |
|          | City                           |
|          | Province                       |
|          | Country                        |
|          | Zip Code                       |
|          | Zone                           |
|          | Courier                        |
|          | Tracking                       |
|          | Important Charges              |
|          | Harmonize Code                 |
|          | Shelf                          |
|          | Currency                       |
|          | NPIK Commodity                 |
|          | Alert                          |
|          | Tanda Terima Customer          |
|          | Customer APIT                  |
|          | Customer                       |
|          | Parameter                      |

#### 2.1 Airway Bill

Menu digunakan untuk memasukan Nomor Master Airwaybill.

| Master AWB     |               |    |   |   |
|----------------|---------------|----|---|---|
| Doc Status     | Document      | -  |   |   |
| Flight Date    | 02/21/2008    | 15 |   |   |
| -<br>Flight No |               | •  |   |   |
|                | 🕶 BS 🕥 Non Bs |    |   |   |
| Updated        |               | 1  | 1 | 8 |

2.1.1 Cara Menggunakan Menu Master Airway Bill:

- a. Untuk menambah atau memasukkan data klik Append (F3), untuk mengedit data klik Edit (F2).
- b. Ketik nomor AWB yang akan dimasukkan pada, atau klik browse key untuk mencari no AWB yang akan diedit atau diupdate pada Sub menu Master AWB.
- c. Klik dropdown key pada pilihan doc Status (Document atau Non Doc)\_\_\_\_
- d. Klik Date key 🗐 pada Flight date untuk memilih tanggal
- e. Klik Dropdown pada Flight No
- f. Klik salah satu pilihan BS atau Non Bs
- g. Klik Save (F4), setelah semua data terisi lengkap atau telah diupdate, atau tekan Cancell (F5) untuk membatalkan.

## 2.2 Service

Menu ini digunakan untuk memasukan kode Service.

| Service                   |                    |       |
|---------------------------|--------------------|-------|
| Service ID<br>Description | TES<br>TESTING     |       |
| Updated                   | 01Jan0001 12:00 AM | Close |

## 2.2.1 Cara Menggunakan Menu Master Service:

- a. Klik Append (F3) untuk membuat master data service, atau klik Edit (F2) untuk mengedit atau update data yang telah ada.
- b. Masukkan Service ID yang akan dibuat atau apabila ingin mengupdate data klik browse key untuk mencari pilihan data yang akan diupdate.
- c. Ketik Description
- d. Tekan Save (F4) setelah data terisi atau telah diupdate
- e. Tekan Close untuk menutup field service.

#### 2.3 Package

Menu ini digunakan untuk memasukan Jenis Package.

| Package ID T<br>Description F | edex Letter        |               |
|-------------------------------|--------------------|---------------|
| Agus Supriatoa                | 06May2002_03:13 PM | <u>C</u> lose |

#### 2.3.1 Cara Menggunakan Menu Master Package:

- a. Klik Append (F3) untuk membuat master data package, atau klik Edit (F2) untuk mengedit atau update data yang telah ada.
- b. Masukkan Package ID yang akan dibuat atau apabila ingin mengupdate data klik browse key untuk mencari pilihan data yang akan diupdate.

- c. Ketik Description
- d. Tekan Save (F4) setelah data terisi atau telah diupdate
- e. Tekan Close untuk menutup field service.

#### 2.4 Inbound Clearance Status

Menu ini digunakan untuk memasukan Kode Inbound Clearance.

| Inbound Clearance State                                                                                                    | us                                     |  |
|----------------------------------------------------------------------------------------------------|----------------------------------------|--|
| Inbound Clearance Status ID<br>ICS Code<br>ICS Description<br>First Line Label<br>Second Line Label<br>Third Line Label<br>ICS Group<br>Bill Duty Tax Code | BC 2.3<br>FREE-TRADE<br>BC 2.3<br>Cage |  |
| Updated                                                                                                    |                                        |  |
| Yan Mustika Azhar                                                                                                    | 10Jun2004 03:09 PM                     |  |

#### 2.4.1 Cara Menggunakan Master Inbound Clearance Status:

a. Klik Append (F3) untuk membuat master data Inbound Clearance Status, atau klik Edit (F2) untuk mengedit atau update data yang telah ada.

b. Ketik ICS ID atau klik browse key untuk mencari data yang akan diedit

- c. Ketik ICS Code
- d. Ketik ICS Description
- e. Ketik First line label
- f. Ketik Secound line label
- g. Ketik ICS Group atau klik dropdown
- *h.* Isi atau ketik Bill duty tax code atau klik dropdown
- *i.* Klik Save (F4) setelah data terisi atau telah diupdate
- *j.* Klik Close untuk menutup field service

#### 2.5 ROD Remark

Menu ini digunakan untuk memasukan ROD Remark yang berhubungan dengan ROD Productivity.

| irmation       |
|----------------|
|                |
| 14:53:50 Canad |
|                |

- 2.5.1 Cara menggunakan menu master ROD remark:
  - a. Klik Append (F3) untuk membuat master data Inbound Clearance Status, atau klik Edit (F2) untuk mengedit atau update data yang telah ada.
  - b. Ketik atau isi Remark ID atau klik browse key untuk melihat data yang akan diupdate.
  - c. Ketik atau isi Description.
  - d. Klik Save (F4) setelah data terisi atau telah diupdate atau klik Cancel untuk membatalkan.

#### 2.6 Issued Type

Menu ini digunakan untuk memasukan Tipe Pengiriman yang di gunakan untuk IPI.

| Issued type                   |                     |  |
|-------------------------------|---------------------|--|
| Issued type id<br>Description | DLV Delivery        |  |
| Updated<br>Agus Supriatna     | 07/25/2002 14:09:51 |  |

2.6.1 Cara menggunakan menu master issued type:

- a. Klik Append (F3) untuk membuat master data Inbound Clearance Status, atau klik Edit (F2) untuk mengedit atau update data yang telah ada.
- b. Ketik atau isi description atau klik browse key untuk

melihat data yang akan diupdate.

- c. Klik Save (F4) setelah data terisi atau telah diupdate atau klik Cancel untuk membatalkan.
- d. Klik Close untuk menutup field.

#### 2.7 ISQS

Menu ini digunakan untuk memasukan Nomor ISQS.

| ISOS No     | <b>₿</b>       |  |
|-------------|----------------|--|
| Description | ANNUAL REPORTS |  |
| Туре        | DOC -          |  |
| dated       |                |  |

2.7.1 Cara menggunakan menu master ISQS:

- a. Klik Append (F3) untuk membuat master data Inbound Clearance Status, atau klik Edit (F2) untuk mengedit atau update data yang telah ada.
- b. Ketik atau isi ISQS ID atau klik browse key untuk melihat data yang akan diupdate.
- c. Ketik atau isi Description.
- d. Ketik atau isi type atau klik dropdown untuk mencari pilihan data yang akan diupdate.
- e. Klik Save (F4) setelah data terisi atau telah diupdate atau klik Cancel untuk membatalkan.
- f. Klik tombol close untuk menutup field.

#### 2.8 Station

Menu ini digunakan untuk memasukan data Station.

| Station ID<br>Station Name<br>City | BDO         |
|------------------------------------|-------------|
|                                    | Bandung     |
|                                    | BDO Bandung |

2.8.1 Cara menggunakan menu master station:

- a. Klik Append (F3) untuk membuat master data station, atau klik Edit (F2) untuk mengedit atau update data yang telah ada.
- b. Ketik atau isi Station ID atau klik browse key untuk melihat data yang akan diupdate.
- c. Ketik atau isi Station Name.
- d. Ketik atau isi city atau klik browse key untuk mencari pilihan data yang akan diupdate.
- e. Klik Save (F4) setelah data terisi atau telah diupdate atau klik Cancel untuk membatalkan.
- f. Klik tombol close untuk menutup field.

#### 2.9 City

Menu ini digunakan untuk memasukan data kota.

| City              |                         | - 🗆 🤉 |
|-------------------|-------------------------|-------|
| City ID           | BDO                     |       |
| City Name         | Bandung                 | _     |
| Group<br>Province | 2 BRANCH                | _     |
|                   | 11 JAWA BARAT           |       |
| Updated           |                         |       |
| adarmadi          | 220ct2007 12:00 AM Clos | se    |

- 2.9.1 Cara menggunakan menu master city:
  - a. Klik Append (F3) untuk membuat master data city, atau klik Edit (F2) untuk mengedit atau update data yang telah ada.
  - b. Ketik atau isi City ID atau klik browse key untuk melihat data yang akan diupdate.
  - c. Ketik atau isi City Name.
  - d. Ketik atau isi Group atau klik browse key untuk mencari pilihan data yang akan diupdate.
  - e. Ketik atau isi Province atay browse key untuk mencari

data yang akan diupdate.

- f. Klik Save (F4) setelah data terisi atau telah diupdate atau klik Cancel untuk membatalkan.
- g. Klik tombol close untuk menutup field.

#### 2.10 Province

Menu ini digunakan untuk memasukan data Provinsi.

|               | 10      |   |
|---------------|---------|---|
| Province ID   |         | S |
| Province Name | JAKARTA |   |
| odated        |         |   |

2.10.1 Cara menggunakan master province:

- a. Klik Append (F3) untuk membuat master data province, atau klik Edit (F2) untuk mengedit atau update data yang telah ada.
- b. Ketik atau isi Province ID atau klik browse key untuk melihat data yang akan diupdate.
- c. Ketik atau isi Province Name.
- d. Klik Save (F4) setelah data terisi atau telah diupdate atau klik Cancel untuk membatalkan.
- e. Klik tombol close untuk menutup field.

#### 2.11 Country

Menu ini digunakan untuk memasukan data Negara.

| 🖍 Country                          |                               |  |
|------------------------------------|-------------------------------|--|
| Country ID<br>Country Name<br>Zone | AU AUSTRALIA C Flag IFR [Y/N] |  |
| Updated<br>Itusmayadi              | 21 Apr 2004 03:20 PM          |  |

- 2.11.1 Cara menggunakan menu master country
  - a. Klik Append (F3) untuk membuat master data country,

atau klik Edit (F2) untuk mengedit atau update data yang telah ada.

- b. Ketik atau isi Country ID atau klik browse key untuk melihat data yang akan diupdate.
- c. Ketik atau isi Country Name.
- d. Ketik atau isi Zone atau klik dropdown
- e. Klik Save (F4) setelah data terisi atau telah diupdate atau klik Cancel untuk membatalkan.
- f. Klik tombol close untuk menutup field.

#### 2.12 Zip Code

Menu ini digunakan untuk memasukan Kode Pos.

| Zip Zone                          |       |
|-----------------------------------|-------|
|                                   |       |
| Station id BDOA                   |       |
| City Id BDO Bandung               |       |
| One Day Service 🔽                 |       |
| Updated                           |       |
| Pizz Trivadi DE Lun 2005 00:20 MM | Close |

2.12.1 Cara menggunakan menu master zip code:

- a. Klik Append (F3) untuk membuat master data zip code, atau klik Edit (F2) untuk mengedit atau update data yang telah ada.
- b. Ketik atau isi Zip code atau klik browse key untuk melihat data yang akan diupdate.
- c. Ketik atau isi Zip zone.
- d. Ketik atau isi Station id atau klik browse key untuk mencari pilihan data yang akan diupdate.
- e. Ketik atau isi City IDe atay browse key untuk mencari data yang akan diupdate.
- f. Klik Save (F4) setelah data terisi atau telah diupdate atau klik Cancel untuk membatalkan.
- g. Klik tombol close untuk menutup field.

#### 2.13 Zone

Menu ini digunakan untuk memasukan Data Zone.

#### 2.14 Courier

Menu ini digunakan untuk memasukan Nama Courier per station.

| Courier ID   | 628990                            |  |
|--------------|-----------------------------------|--|
| Courier Name | ACEP SANJAYA                      |  |
| Vehicle      | 2 MOTOR                           |  |
| Station      | JKT Cassablanca                   |  |
| Route        | 990                               |  |
| Ipdated      |                                   |  |
| Turoto       | 07/07/2006-03:11:49 <u>C</u> lose |  |

2.14.1 Cara menggunakan master courier:

- a. Klik Append (F3) untuk membuat master data courier, atau klik Edit (F2) untuk mengedit atau update data yang telah ada.
- b. Ketik atau isi Courier ID atau klik browse key untuk melihat data yang akan diupdate.
- c. Ketik atau isi Courier Name.
- d. Ketik atau isi Vehicle atau klik browse key untuk mencari pilihan data yang akan diupdate.
- e. Ketik atau isi Station atau browse key untuk mencari data yang akan diupdate.
- f. Ketik atau isi route
- g. Klik Save (F4) setelah data terisi atau telah diupdate atau klik Cancel untuk membatalkan.
- h. Klik tombol close untuk menutup field

## 2.15 Tracking

Menu ini digunakan untuk memasukan Kode Tracking Status.

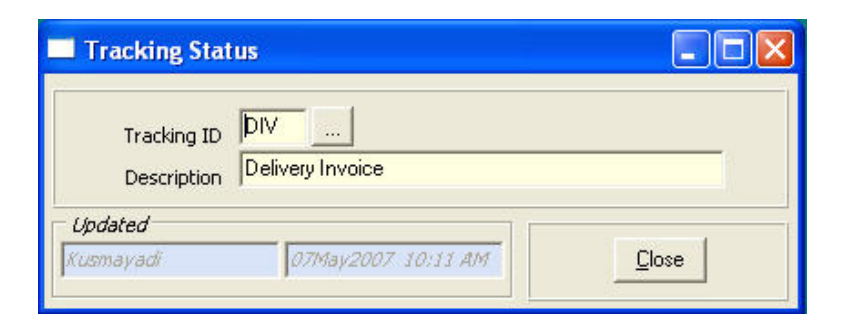

- 2.15.1 Cara menggunakan menu master tracking:
  - a. Klik Append (F3) untuk membuat master data tracking,

atau klik Edit (F2) untuk mengedit atau update data yang telah ada.

- b. Ketik atau isi Tracking ID atau klik browse key untuk melihat data yang akan diupdate.
- c. Ketik atau isi Description.
- d. Klik Save (F4) setelah data terisi atau telah diupdate atau klik Cancel untuk membatalkan.
- e. Klik tombol close untuk menutup field.

#### 2.16 Important Charges

Menu ini digunakan untuk memasukan Biaya Barang Masuk berdasarkan jenis barang.

| 🔲 Importati          | on Charge                          |               |
|----------------------|------------------------------------|---------------|
| Description<br>Value | EQUIPMENT/ELECTRONICS.MUSICAL INST | RUMENT.CAMERA |
| Updated              | Vpdated                            |               |

2.16.1 Cara menggunakan menu master important charges:

- a. Klik Append (F3) untuk membuat master data important charges, atau klik Edit (F2) untuk mengedit atau update data yang telah ada.
- b. Ketik atau isi description atau klik browse key untuk melihat data yang akan diupdate.
- c. Ketik atau isi value.
- d. Klik Save (F4) setelah data terisi atau telah diupdate atau klik Cancel untuk membatalkan.
- e. Klik tombol close untuk menutup field.

#### 2.17 Harmonize Code

Menu ini digunakan untuk memasukan Data Kode Harmoni Sistem. Pada menu ini terdapat beberapa sub menu: Bab, Level, Sub Level, Detail

#### 2.17.1 Cara menggunakan sub menu - bab:

- a. Klik Append (F3) untuk membuat master data harmonize code pada sub menu bab, atau klik Edit (F2) untuk mengedit atau update data yang telah ada.
- b. Ketik atau isi description atau klik browse key untuk

melihat data yang akan diupdate.

- c. Klik Save (F4) setelah data terisi atau telah diupdate atau klik Cancel untuk membatalkan.
- d. Klik tombol close untuk menutup field.

| Harmonize Code                                         |       |
|--------------------------------------------------------|-------|
| Bab Level   Sub Level   Detail                         |       |
| Bab id 01<br>Description Binatang hidup (Live animals) |       |
| '<br>Updated                                           |       |
| Yan Mustika Azhar 205ep2002-03;02 PM                   | Close |

2.17.2 Cara menggunakan sub menu- Level:

a. Klik Append (F3) untuk membuat master data harmonize code pada sub menu Level, atau klik Edit (F2) untuk mengedit atau update data yang telah ada.

b. Ketik atau isi Bab ID

c. Ketik atau isi Level ID atau klik browse key untuk melihat data yang akan diupdate.

- d. Ketik atau isi Description
- e. Klik Save (F4) setelah data terisi atau telah diupdate atau klik Cancel untuk membatalkan.
- f. Klik tombol close untuk menutup field.

| 💻 Harmonize                           | Code 📃 🗆 🔀                                                                                    |
|---------------------------------------|-----------------------------------------------------------------------------------------------|
| Bab Level                             | Sub Level   Detail                                                                            |
| Babid ∥<br>Levelid ∣<br>Description ∣ | 01<br>0101<br>Kuda, keledai, bagal dan hinnies, hidup.(Live horses, asses, mules and hinnies) |
| - Updated<br>Yan Mustika Azhe         | ar205ep2002_03;02_PM                                                                          |

#### 2.17.3 Cara menggunakan sub menu - Sub Level:

- a. Klik Append (F3) untuk membuat master data harmonize code pada sub menu Sub Level, atau klik Edit (F2) untuk mengedit atau update data yang telah ada.
- b. Ketik atau isi Bab ID
- c. Ketik atau isi Level ID
- d. Ketik atau isi Sub Levbel ID atau klik browse key untuk melihat data yang akan diupdate.
- e. Ketik atau isi Description
- f. Klik Save (F4) setelah data terisi atau telah diupdate atau klik Cancel untuk membatalkan.
- g. Klik tombol close untuk menutup field

| 🔲 Harmonize                                       | e Code                         |     |
|---------------------------------------------------|--------------------------------|-----|
| Bab Level                                         | Sub Level Detail               |     |
| Bab id<br>Level id<br>Sub Level id<br>Description | 0101<br>010119<br>-Lain-lain : |     |
| Updated<br>Yan Mustika Azl                        | ar 205ep2002 03:02 PM          | ose |

2.17.4 Cara menggunakan sub menu- Detail:

- a. Klik Append (F3) untuk membuat master data harmonize code pada sub menu Sub Level, atau klik Edit (F2) untuk mengedit atau update data yang telah ada.
- b. Ketik atau isi Bab ID
- c. Ketik atau isi Level ID
- d. Ketik atau isi Sub Level ID
- e. Ketik atau isi Detail id atau klik browse key untuk melihat data yang akan diupdate.
- f. Ketik atau isi Description
- g. Ketik atau isi filed bm value, bmt value dan ppnbm value
- h. Klik Save (F4) setelah data terisi atau telah diupdate atau klik Cancel untuk membatalkan.
- i. Klik tombol close untuk menutup field

| Harmonize Code<br>Bab   Level   Sub L<br>Bab id  <br>Level id  <br>Sub Level id | evel Detail     | bm value<br>bmt value<br>ppnbm value | 5<br>0<br>40 |      |
|---------------------------------------------------------------------------------|-----------------|--------------------------------------|--------------|------|
| Detail id<br>Description                                                        | 8504903000      |                                      |              |      |
|                                                                                 |                 |                                      |              |      |
| Updated<br>Yan Mustika Azhar                                                    | 205ep2002 03:02 | PM                                   |              | lose |

#### 2.18 Shelf

Menu ini digunakan untuk memasukan data Rak di Warehouse.

| Shelf ID    | 03                 |                     |
|-------------|--------------------|---------------------|
| Description | UTL Kje/rudi       |                     |
|             |                    |                     |
| Updated     |                    |                     |
| Salihun     | 08Dec2005 11:59 AM | <u><u>C</u>lose</u> |

2.18.1 Cara menggunakan menu master shelf:

- a. Klik Append (F3) untuk membuat master data shelf, atau klik Edit (F2) untuk mengedit atau update data yang telah ada.
- b. Ketik atau isi Shelf ID atau klik browse key untuk melihat data yang akan diupdate.
- c. Ketik atau isi description
- d. Klik Save (F4) setelah data terisi atau telah diupdate atau klik Cancel untuk membatalkan.
- e. Klik tombol close untuk menutup field.

#### 2.19 Currency

Menu ini digunakan untuk memasukan kode mata uang dan kurs.

| Currency ID | USD                  |               |
|-------------|----------------------|---------------|
| Decription  | United States Dollar |               |
| Rate        | 9381.8 <sub>Rp</sub> |               |
| Ipdated     |                      |               |
| usmayadi    | 17Dec2007 05:15 PM   | <u>C</u> lose |

2.19.1 Cara menggunakan menu master currency:

- a. Klik Append (F3) untuk membuat master data currey, atau klik Edit (F2) untuk mengedit atau update data yang telah ada.
- b. Ketik atau isi currency id atau klik browse key untuk melihat data yang akan diupdate.
- c. Ketik atau isi Description
- d. Ketik atau isi Rate dalam rupiah
- e. Klik Save (F4) setelah data terisi atau telah diupdate atau klik Cancel untuk membatalkan.
- f. Klik tombol close untuk menutup field.

#### 2.20 NPIK Commodity

Menu ini digunakan untuk memasukan data komodity / produk.

| NPIK Commodity                               |                    |  |  |
|----------------------------------------------|--------------------|--|--|
| commodity <mark>Karto</mark><br>remark Kerta | n<br>s Karton      |  |  |
| Updated                                      |                    |  |  |
| Novita Wulansari                             | 09May2007 10:00 AM |  |  |

2.20.1 Cara menggunakan menu master NPIK commodity:

a. Klik Append (F3) untuk membuat master data npik

commodity, atau klik Edit (F2) untuk mengedit atau update data yang telah ada.

- b. Ketik atau isi commodity atau klik browse key untuk melihat data yang akan diupdate.
- c. Ketik atau isi remark
- d. Klik Save (F4) setelah data terisi atau telah diupdate atau klik Cancel untuk membatalkan.
- e. Klik tombol close untuk menutup field.

#### 2.21 Alert

Menu ini digunakan untuk memasukan data pemberitahuan dari Customer mengenai status barang mereka yang akan masuk.

| AWB                      | 6169-3731-7300      |  |
|--------------------------|---------------------|--|
| Request Name             | Ambar Wulandari     |  |
| Company                  | PT. Fajar Mas Murni |  |
| Telephone                | 75485454            |  |
| Inbound Clearance Status | A. BC 2.3           |  |
| Note                     | Pls prepare         |  |
|                          | 1                   |  |

2.21.1 Cara menggunakan menu master alert:

- a. Klik Append (F3) untuk membuat alert, atau klik Edit (F2) untuk mengedit atau update data yang telah ada.
- b. Ketik atau isi no AWB atau klik browse key untuk mencari data.
- c. Ketik atau isi request name, company, telephone
- d. Isi inbound clearance status atau klik browse key untuk mencari data.
- e. Ketik atau isi Note
- f. Klik Save (F4) untuk menyimpan data atau cancel untuk membatalkan.
- g. Klik Close untuk menutup field.

#### 2.22 Tanda Terima Customer

Menu ini digunakan untuk memasukan data Customer yang di beri fasilitas Tanda terima oleh Billing.

| Customer Name  | ACER INDONESIA               | () |
|----------------|------------------------------|----|
| Account No     | 213656520                    |    |
| Address        | WISMA BNI 46 15th Floor 1508 |    |
|                | JI. Jendral Sudirman kav.1   |    |
| City           | Jakarta 10220                |    |
| Contact Person | Ibu Yulina/ Early            |    |
| Phone          | 5745888 ext.125              |    |
| Date           | 01/01/0001 3                 |    |
| Active         |                              |    |
|                |                              |    |

2.22.1 Cara menggunakan menu master tanda terima customer:

- a. Klik Append (F3) untuk membuat tanda terima customer, atau klik Edit (F2) untuk mengedit atau update data yang telah ada.
- b. Ketik atau isi customer name atau klik browse key untuk mencari data.
- c. Ketik atau isi account no, address, city, contact person, phone
- d. Klik date key untuk mencari pilihan tanggal.
- e. Klik field active apabila customer tersebut masih aktif
- f. Klik Save (F4) untuk menyimpan data atau cancel untuk membatalkan.
- g. Klik close untuk menutup field menu.

#### 2.23 Customer APIT

Menu ini digunakan untuk memasukkan data Customer khusus yang mempunyai nomor APIT (Angka Pengenal Import Terbatas).

| 🔊 Customer AP               | п 🗖 🗖 🔀                              |
|-----------------------------|--------------------------------------|
| Cust. Name<br>Address1      | AW FABER - CASTELL INDONESIA         |
| Address2                    |                                      |
| City<br>Phone               | 021-8250755                          |
| Contact Person              |                                      |
| APIT No.<br>NPWP            | 01.069.341.4-052.000                 |
| Updated<br>Astrid Indaryono | 05/11/2005 11:12:08<br><u>C</u> lose |

#### 2.23.1 Cara menggunakan menu master cust. APIT:

- a. Klik Append (F3) untuk membuat master data customer APIT, atau klik Edit (F2) untuk mengedit atau update data yang telah ada.
- b. Ketik atau isi customer name atau klik browse key untuk mencari data.
- c. Ketik atau isi address, city, contact person, phone
- d. Ketik atau isi APIT no customer.
- e. Ketik atau isi no NPWP customer.
- f. Klik Save (F4) untuk menyimpan data atau cancel untuk membatalkan.
- g. Klik close untuk menutup field menu.

#### 2.24 Customer

Menu ini digunakan untuk memasukkan data customer.

| Customer              |                                                 |
|-----------------------|-------------------------------------------------|
| Customer Name         | AALBORG INDUSTRIES                              |
| Address               | JL rawa sumur II blok III KAV CC7 KAW. INDUSTRI |
|                       | PULO GADUNG                                     |
| City                  | JAKARTA TIMUR                                   |
| ZipCode               |                                                 |
| Station Id            | JKT Cassablanca                                 |
| Phone                 | 4610569 / 4610568                               |
| Fax                   | 461 05 68                                       |
| NPWP 1                | 01.069.516.1-055.000                            |
| NPWP 2                |                                                 |
| Contact Person        | NURUL-0812 930 6792                             |
| Remark                | BC23 FRM RUDOLF-CS/COPY SKEP FAX N COMET        |
| email                 |                                                 |
| Send Info by          | · ·                                             |
| Date                  | 05/01/2006 3                                    |
| Inb. Clearance Status | A                                               |
| Skep No               |                                                 |
| Api Type              | <b>_</b>                                        |
| Api No.               | 62/APIT/1992/PMA                                |
| Apit Expired Date     | // 1                                            |
| Active status         |                                                 |
| Transaction Code      | 01                                              |
| Updated               |                                                 |
| Fiona Refsi Putri     | 19Jun2005_02:40 PM Close                        |

2.24.1 Cara menggunakan menu master customer:

a. Klik Append (F3) untuk membuat master data customer, atau klik Edit (F2) untuk mengedit atau update data yang telah ada.

- b. Ketik atau isi customer name atau klik browse key untuk mencari data.
- c. Ketik atau isi address, city, zipcode, station id, phone, fax, NPWP1 dan 2, contact person, remark, email
- d. Klik dropdown pada send info by untuk mencari pilihan data
- e. Klik date key untuk memilih tanggal
- f. Klik browse key untuk mencari pilihan data inb. Clearance status
- g. Isi Skep no
- h. Klik dropdown untuk memilih Api type
- i. Ketik atau isi API no customer.
- j. Klik date key untuk memilih tanggal Apit expired date
- k. Beri tanda tickmark pada Active status
- I. Ketik atau isi transaction code
- m. Klik Save (F4) untuk menyimpan data atau cancel untuk membatalkan.
- n. Klik close untuk menutup field menu

# 3. TRANSACTION

Menu digunakan untuk melakukan aktifitas atau proses inbound.

| Eile | Master | <u>Transaction</u> | <u>Beport</u> <u>H</u> elp |   |
|------|--------|--------------------|----------------------------|---|
|      |        | Visa downlo        | ad                         |   |
|      |        | Reconcile V        | isa vs Cons                |   |
|      |        | Reconcile C        | ions vs Cons               |   |
|      |        | Manifest Da        | ata Entry                  |   |
|      |        | Manifest Da        | ata Entry for Station      |   |
|      |        | Update HS          | Code                       |   |
|      |        | Update HS          | for Document Package       |   |
|      |        | FE SDC             |                            |   |
|      |        | View MDE           |                            |   |
|      |        | Auditing Air       | waybil                     |   |
|      |        | Auditing Air       | waybil [With Flag IFR]     |   |
|      |        | Verification       |                            |   |
|      |        | Preselection       | ח                          |   |
|      |        | Mass Updat         | te Preselection            |   |
|      |        | Valuation          |                            |   |
|      |        | View Valuat        | ion                        |   |
|      |        | Edit OR            |                            |   |
|      |        | Void OR            |                            |   |
|      |        | Cage In            |                            |   |
|      |        | Cage Out           |                            |   |
|      |        | Instruction        | Proses - Clearance         |   |
|      |        | Update Cle         | arance Status              |   |
|      |        | In to Ware         | house                      |   |
|      |        | Out From V         | Varehouse                  |   |
|      |        | Issuance Pa        | ackage Instruction         |   |
|      |        | ROD Produ          | ctivity                    |   |
|      |        | ROD Delive         | ry                         |   |
|      |        | ROD Delive         | ry ( End Validation )      |   |
|      |        | Cashier- RC        | DD payment receipt         |   |
|      |        | Estimation         | 0.00142-75.00140           |   |
|      |        | Tracking In        | query                      |   |
|      |        | Unlock ROD         | Payment Receipt            | _ |
|      |        | PIBT Conso         | d                          |   |
|      |        | PIBT Docum         | nent                       |   |
|      |        | Deminimus          |                            |   |
|      |        | Edit Deminir       | mus                        |   |

#### 3.1 Visa Download

Menu ini digunakan untuk mengimport data dari Visa Manifest Fedex yang berupa text file.

| 🔲 Import International D  | etail Manifest                                                                                                    |           |                                            |                   |        |
|---------------------------|----------------------------------------------------------------------------------------------------|-----------|--------------------------------------------|-------------------|--------|
| Visa Download             |                                                                                                    |           |                                            |                   |        |
| 🖃 c: [vita] 💽             | All files (*.*)                                                                                                    | file name |                                            |                   |        |
| C.\<br>→ tr×<br>→ tbis    | csr.Ini<br>file_id.diz<br>FIRE30F3X.TTF<br>FREE30F3X.TTF<br>Ibis.exe<br>IBIS.INI<br>Ibis_308.exe<br>Invtr.DBF<br>Iabel.ini<br>IibmySQL.dll<br>Print.txt |           |                                            |                   |        |
| Label3<br>Start<br>Finish |                                                                                                    |           | Global Link<br>🐨 Visa Download 🕜 Global Li | nk <u>I</u> mport | Cancel |
| mlocfile<br>              |                                                                                                    |           |                                            |                   |        |

#### 3.2 Reconcile Visa vs Cons

Menu ini digunakan untuk menbandingkan Data Visa dengan Data Console.

| Reconcile                             |                                                                                                    |        |
|---------------------------------------|----------------------------------------------------------------------------------------------------|--------|
| E c: [vita]<br>C:\<br>P TPX<br>P Ibis | All files (*.*)     ( <u>csr.lni</u> file_id.diz     FilenameE.dit     FREE30F9.TTF     Ibis.exe     IBIS.INI     Ibis_308.exe     Invtr.DBF     Iabel.ini     IibmySQL.dll     Print.txt |        |
|                                       | Flight Date 🛛 / /                                                                                                    | B      |
| Start<br>Finish                       |                                                                                                    | Cancel |

## 3.3 Reconcile Cons vs Visa

Menu ini digunakan untuk membandingkan Data Console dengan data visa.

# 3.4 Manifest Data Entry

Menu ini digunakan untuk menambah, men-update dan men-hapus data Air Waybill di IBIS yang di gunakan untuk barang-barang yang Overage digunakan hanya di Gateway.

| wв          | 86 Flight Date 03/04/2008 I Batch | Clc [            | Checkr AB Of                             |
|-------------|-----------------------------------|------------------|------------------------------------------|
| Flight/Trk  | F019 CM Cont                      | Ba               |                                          |
| Nondoc 🔽    | Shipping Date 03/03/2             | Meter            | Thermal Recipient # 0                    |
| Sender Acct | 235750775 Phone 6565551267        | Phone            | 622153126070                             |
| Name        | MS YVONE                          | Recipient Name   | MR FREDDI DJOJO                          |
| Company     | LONG TECH ENGINEERING PTE LTD     | Company          | PT KASTIA GLOBAL LESTARI                 |
| Address     | 24A WOODLANDS LOOP                | Address          | GRAHA RAYA BINTARO JAYA AL 36            |
| City        | I<br>SINGAPORE                    | City             | TANGERANG                                |
| ST/PB       | Cntry SG Postal 737891            | ST/PB            | Cntry ID Postal 15324                    |
| Ref         |                                   | Recipient ID     | на Бан                                   |
| Packages    | 1.5 K/L                           | Dim              | 0 K/L HS Code 8477904000                 |
| СОМ         | Cust Val Desc COMPI               | DNENTS FOR MOULI | D BASE FOR SAMPLE PURPOSE ONLY NO COMMER |
| Carr Val    | USD                               | Customs          | Val 27.9 Exp Lic No Sed                  |
| Svc         | Pkg 🔄 Spec Hdlg                   | CA DG            | TD Bill-T/C S Acct                       |
| Bill-D/T    | S Account Orig SIN                | Dest CGK         |                                          |
| Updated     |                                   | 94 - R           |                                          |
| Agus Kurnai | ata 04Mar2008 05:51 AM            |                  | <u>Browse</u> <u>C</u> lose              |

*3.4.1 Cara menggunakan menu transaction manifest data entry:* 

- a. Klik append (F3) untuk memasukkan data atau klik tombol browse untuk mencari data yang telah ada didalam system.
- b. Isi seluruh field dalam manifest data entry field.
- c. Klik Save setelah data terisi semua atau setelah data terupdate.
- d. Klik tombol Close untuk menutup field.

## 3.5 Manifest Data Entry for Station

Menu ini digunakan untuk menambah, mengupdate dan menghapus data Airwaybill di IBIS yang di gunakan hanya di Station.

| 🖍 Manifet                   | Data Entry for Inventory                                                             |                                                                                                    |
|-----------------------------|--------------------------------------------------------------------------------------|----------------------------------------------------------------------------------------------------|
| AWB<br>Flight/Trk           | 751 <sub>Flight Date</sub> 02/23/2008<br>F019 СМ Соnt Cont<br>Shipping Date 02/22/20 | Clc Checkr AB Of<br>Bag Entry<br>08 I Meter Thermal Recipient # 0                                                                                                 |
| Sender Acct<br>Name         | 272197938 Phone 574-88150189<br>CATHERINE                                            | Phone 62-22-730033<br>Recipient Name FENTI/NEITY/FENNY PT DELAMI                                                                                                  |
| Company<br>Address          | YOUNGOR WORSTED SPINNING WEAVI<br>NO.1 WEST OF YINXIAN ROAD                          | Company PT DELAMI GARMENT INDUSTRIES Address JL SOEKARNO HATTA NO.571                                                                                             |
| City<br>ST/PR<br>Ref        | NINGBO<br>Critry CN Postal 315153                                                    | City         BANDUNG           ST/PR         Cntry         ID         Postal         40275           Recipient ID         HId         Sdl         Sdl         Sdl |
| Packages<br>COM             |                                                                                      | Dim 0 K/L HS Code 5209390000<br>E OF WOVEN FABBIC N.C.V (46.00/96.00)                                                                                             |
| Carr Val<br>Svc<br>Bill-D/T | Curr USD Curr USD Pkg Spec Hdlg Account Orig NGB                                     | Customs Val 126 Exp Lic No Sed<br>CA DG TD Bill-T/C Acct<br>Dest BDD                                                                                              |
| Vpdated<br>Yulius Wahn      | <i>u Christi</i> 23Feb2008 09:21 AM                                                  | <u>B</u> rowse <u>Close</u>                                                                                                    |

#### 3.6 View MDE

Menu ini digunakan hanya untuk melihat data Manifest.

| 🖹 View Ma                 | nifest Data Entry                                                                   |                          |                                                     |
|---------------------------|-------------------------------------------------------------------------------------|--------------------------|-----------------------------------------------------|
| AWB<br>Flight/Tr<br>NonDo | 943 Flight Date 14Sep2007 Batch<br>k SF019 CM Cont<br>c Y ▼ Shipping Date 09/12/200 | Clc<br>Ba<br>17 II Meter | Checkr AB Of<br>ag Entry 0<br>Thermal Recipient # 0 |
| Sender Acct<br>Name       | 193045944 Phone 0962931135<br>MR MIYAWAKI                                           | Phone<br>Recipient Name  | 02146822501<br>MR KOYOSHI YAMAMURA                  |
| Company                   | HONDA MOTOR CO LTD                                                                  | Company                  | PT ASTRA HONDA MOTOR                                |
| Address                   | 1500 HIRAKAWA OHZU MACHI                                                            | Address                  | JL YOS SUDARSO SUNTER 1                             |
|                           |                                                                                     |                          |                                                     |
| City                      |                                                                                     | City                     |                                                     |
| ST/PR<br>mps>> Ref        | Chtry I <sup>on</sup> Postal I <sup>ocon200</sup>                                   | ST/PR<br>Recipient ID    | Hid Sdi                                             |
| Packages                  | 5 Weight 34.6 K/L                                                                   | Dim                      | 0 K/L HS Code 8714190090                            |
| СОМ                       | Cust Val Desc PARTS F                                                               | FOR HONDA MOTO           |                                                     |
| Carr Val                  |                                                                                     |                          | is Val 420.01 Exp Lic No Sed                        |
| Svc<br>Bill-D/T           | S Account Orig FUK                                                                  | Dest JKT                 | G [ TD ] Bill-17C   Acct I                          |
| - Updated<br>Agus Kurnai  | nto 135ep2007 01:59 PM                                                              |                          |                                                     |

- 3.6.1 Cara menggunakan menu transaction view mde:
  - a. Klik tombol Browse untuk mencari data yang akan dilihat, lalu akan muncul window seperti dibawah ini:

|     |             |           |             |           |         |        | << Pr  | e <u>v</u> ious | <u>N</u> ext >> |          |
|-----|-------------|-----------|-------------|-----------|---------|--------|--------|-----------------|-----------------|----------|
| awb | mawb        | flight_no | flight_date | ship_date | service | nondoc | origin | destin          | shipper_account | shipper_ |
|     |             |           |             |           |         | N      |        |                 |                 |          |
| -1  | 61871664062 | SQ154     | 16Dec2007   | 13Dec2007 | PO      | Y      | CLE    | CGK             | 144205294       | SHIPPI   |
| 7   |             | SF019     | 16Nov2005   | 10Nov2005 | IE      | Y      | GQQ    | JKT             | 115231812       | PATRIC   |
| 79  | 2365466170  | SF019     | 24Nov2006   | 21Nov2006 | PO      | Y      | HW0    | SUB             | 228402818       | JOSEPH   |
| 83  |             | SF019     | 08Jan2005   | 07Jan2005 | PP      | Y      | QPG    | CGK             | 217125928       | ZIDA TA  |
| 85  |             |           |             |           |         | Y      |        |                 |                 |          |
| 86  | 2362015748  | SF019     | 04Mar2008   | 03Mar2008 | PO      | Y      | SIN    | CGK             | 235750775       | MS YV0   |
| 90  |             |           |             |           |         | Y      |        |                 |                 |          |
| 629 |             |           |             |           |         | Y      |        |                 |                 |          |
| 733 | 2364740863  | SF019     | 20Sep2006   | 18Sep2006 | PO      | Y      | HAM    | PKU             | 122957527       | M. SCH   |
|     |             |           |             |           |         |        |        |                 |                 | >        |

- b. Ketik tanda persen (%) untuk melihat semua data yang ada dalam system, lalu pilih salah satu.
- c. Tekan Ok
- d. Tekan close untuk menutup field.

# 3.7 Auditing Airwaybill

Menu ini digunakan untuk mengganti/mengupdate data manifest.

| 🔊 Auditing Air                                               | waybil                                                                                        |                                                                  |                                                                                                    |
|--------------------------------------------------------------|-----------------------------------------------------------------------------------------------|------------------------------------------------------------------|----------------------------------------------------------------------------------------------------|
| AWB<br>Mawb                                                  | 86 Origin SIN Destination<br>23-6201-5748 Flight Number                                       | CGK Kebun Jeru<br>SF019                                          | k Ship Date 03/03/2008 3                                                                             |
| <i>Shipper</i><br>Shipper Acct<br>Company<br>Name<br>Address | 235750775 Phone 6565551267<br>LONG TECH ENGINEERING PTE LTD<br>MS YVONE<br>24A WOODLANDS LOOP | <i>Consignee</i><br>Consignee Acct<br>Company<br>Name<br>Address | 0 Phone 622153126070<br>PT KASTIA GLOBAL LESTARI<br>MR FREDDI DJOJO<br>GRAHA RAYA BINTARO JAYA AL 36 |
| City<br>ST / PV<br>Country<br>Broker                         | SINGAPORE Postal 737891 SG SINGAPORE Phone                                                    | City<br>ST / PV<br>Country<br>City                               | TANGERANG Postal 15324 ID, INDONESIA Cust ID Nbr                                                     |
| Service<br>Customs Value                                     | PO Bill-T/C S Bill-D/T S Total Pack                                                           | kages 1 T.<br>OR MOULD BASE FOR                                  | SAMPLE PURPOSE ONLY NO COMMERCIAL VAL                                                                |
| Duty Tax Code<br>Updated<br>Agus Kurnanto                    | D BS Bill To Sender                                                                           | Inbound Clearance St                                             | atus DBill To Sender<br>Oose                                                                         |

- 3.7.1 Cara menggunakan menu auditing airwaybill:
  - a. Klik Append (F3) untuk mengisi data field
  - b. Klik browse key untuk mencari data yang akan diupdate, lalu pilih salah satu data

| \$  |             |           |             |           |         |        | << Pr  | e <u>v</u> ious | <u>N</u> ext >> |          |
|-----|-------------|-----------|-------------|-----------|---------|--------|--------|-----------------|-----------------|----------|
| awb | mawb        | flight_no | flight_date | ship_date | service | nondoc | origin | destin          | shipper_account | shipper_ |
|     |             |           |             |           |         | N      |        | 1 1<br>         |                 |          |
| -1  | 61871664062 | SQ154     | 16Dec2007   | 13Dec2007 | PO      | Y      | CLE    | CGK             | 144205294       | SHIPPI   |
| 7   |             | SF019     | 16Nov2005   | 10Nov2005 | IE      | Y      | GQQ    | JKT             | 115231812       | PATRIC   |
| 79  | 2365466170  | SF019     | 24Nov2006   | 21Nov2006 | PO      | Y      | HW0    | SUB             | 228402818       | JOSEPH   |
| 83  |             | SF019     | 08Jan2005   | 07Jan2005 | PP      | Y      | QPG    | CGK             | 217125928       | ZIDA T   |
| 85  |             |           |             |           |         | Y      |        |                 |                 |          |
| 86  | 2362015748  | SF019     | 04Mar2008   | 03Mar2008 | PO      | Y      | SIN    | CGK             | 235750775       | MS YV0   |
| 90  |             |           |             |           |         | Y      |        |                 |                 |          |
| 629 |             |           |             |           |         | Y      |        |                 |                 |          |
| 733 | 2364740863  | SF019     | 20Sep2006   | 18Sep2006 | PO      | Y      | HAM    | PKU             | 122957527       | M. SCH   |
|     |             |           |             |           |         |        |        |                 |                 | >        |

- c. Tekan Ok
- d. Klik Edit (F2) untuk mengedit data.
- e. Klik Save (F4) setelah data diupdate atau diedit.

f. Tekan close untuk menutup field.

#### 3.8 Auditing Airwaybill (with Flag IFR)

Menu ini digunakan untuk mengganti/mengupdate data manifest dari data IFR.

| AWB Awb                                                                                       | 751 Origin NGB Destination<br>23-6201-5522 Flight Number                                                                                                    | BDO Bandung<br>SF019                                                                            | Ship Date         02/22/2008 3           Flight Date         02/23/2008 3                                                                                                 |
|-----------------------------------------------------------------------------------------------|----------------------------------------------------------------------------------------------------|-------------------------------------------------------------------------------------------------|----------------------------------------------------------------------------------------------------|
| Shipper<br>Shipper Acct<br>Company<br>Name<br>Address<br>City<br>ST / PV<br>Country<br>Broker | 272197938         Phone         574-88150189           YOUNGOR WORSTED SPINNING WEAVI         CATHERINE         CATHERINE           NO.1 WEST OF YINXIAN ROAD         NINGBO         NINGBO | Consignee<br>Consignee Acct<br>Company<br>Name<br>Address<br>City<br>ST / PV<br>Country<br>City | 0 Phone 62-22-730033<br>PT DELAMI GARMENT INDUSTRIES<br>FENTI/NEITY/FENNY PT DELAMI<br>JL SOEKARNO HATTA NO.571<br>BANDUNG<br>Postal 40275<br>ID INDONESIA<br>Cust ID Nbr |
| Country<br>Service<br>Lustoms Value<br>Duty Tax Code<br>Updated<br>Yulius Wahyu Ch            | PO Bill-T/C O Bill-D/T O Total Pac<br>126 Description SAMPLE OF WO<br>E BILL BT Billed 3 rd Party<br>rstri 23Feb2008 09:21 AM                                                               | kages 2 T<br>VEN FABRIC N.C.V (4<br>Inbound Clearance St                                        | tatus D Bill To Sender                                                                                                    |

*3.8.1 Cara menggunakan menu auditing airwaybill with flag IFR:* 

- a. Klik Append (F3) untuk mengisi data field
- b. Klik browse key untuk mencari data yang akan diupdate, lalu pilih salah satu data

| (   |             |           |             |           |         |        | << Pr  | e <u>v</u> ious | <u>N</u> ext >> |          |
|-----|-------------|-----------|-------------|-----------|---------|--------|--------|-----------------|-----------------|----------|
| awb | mawb        | flight_no | flight_date | ship_date | service | nondoc | origin | destin          | shipper_account | shipper_ |
|     |             |           | 1           |           |         | N      |        | 1               |                 |          |
| 1   | 61871664062 | SQ154     | 16Dec2007   | 13Dec2007 | PO      | Y      | CLE    | CGK             | 144205294       | SHIPPIN  |
| 7   |             | SF019     | 16Nov2005   | 10Nov2005 | IE      | Y      | GQQ    | JKT             | 115231812       | PATRIC   |
| 79  | 2365466170  | SF019     | 24Nov2006   | 21Nov2006 | PO      | Y      | HWO    | SUB             | 228402818       | JOSEPH   |
| 83  |             | SF019     | 08Jan2005   | 07Jan2005 | PP      | Y      | QPG    | CGK             | 217125928       | ZIDA TA  |
| 85  |             |           |             |           |         | Y .    |        |                 |                 |          |
| 86  | 2362015748  | SF019     | 04Mar2008   | 03Mar2008 | PO      | Y      | SIN    | CGK             | 235750775       | MS YVO   |
| 90  |             |           |             |           |         | Y      |        |                 |                 |          |
| 629 |             |           |             |           |         | Y      |        |                 |                 |          |
| 733 | 2364740863  | SF019     | 20Sep2006   | 18Sep2006 | PO      | Y      | HAM    | PKU             | 122957527       | M. SCHI  |

- c. Tekan Ok
- d. Klik Edit (F2) untuk mengedit data.
- e. Klik Save (F4) setelah data diupdate atau diedit.
- f. Tekan close untuk menutup field.

#### 3.9 Preselection

Menu ini digunakan untuk memilih pengiriman yang masuk kategori Fasilitas di Bea dan Cukai (Cage)

#### 3.10 Mass Update Preselection

Menu ini digunakan untuk mengedit data pengiriman yang masuk kategori Fasilitas di Bea dan Cukai (Cage), lebih dari satu no AWB dari satu customer.

#### 3.11 View valuation

Menu ini digunakan untuk hanya melihat data yang telah di beri biaya masuk.

#### 3.12 Void OR

Menu ini digunakan untuk membatalkan OR yang telah di cetak.

#### 3.13 Cage In

Menu ini digunakan untuk entry data ke IBIS bagi barang-barang fasilitas atau barang yang kena Tegah di Gateway (FGC/Cage).

#### 3.14 Cage Out

Menu ini digunakan untuk entry data ke IBIS bagi barang-barang yang *keluar* dari Gudang yang ada di FGC/Cage.

#### 3.15 Instruction Proses - Clearance

Menu ini digunakan untuk memasukan data yang akan di proses Clearance.

| AWB<br>Flight No.<br>Pieces                                              | 86381637<br>SF019                                                                   | <br>                              | M-AWB<br>Flight Date<br>Total Weight                                                      | 23-6201-<br>09 Feb, 2008                                                       | 5125 |
|--------------------------------------------------------------------------|-------------------------------------------------------------------------------------|-----------------------------------|-------------------------------------------------------------------------------------------|--------------------------------------------------------------------------------|------|
| Shipper<br>Origin Country<br>Recipient                                   | WASHINGTON P<br>US<br>PT TRISHA SEJA                                                | OTATO COM                         | PANY                                                                                      |                                                                                |      |
| Date<br>From<br>To<br>asilitas<br>Kredit<br>Non Kredit<br>Bukti Transfer | C Non Kredit                                                                        | IS<br><br>transfer_date<br>remark | 2 7 7                                                                                     | <u>is</u> amount                                                               |      |
| ampiran Dokume<br>1. Surat<br>2. NPWF<br>3. API /<br>4. I AWE<br>5. Comm | :3 rd Party<br>m pendukung Iklari<br>Kuasa<br>, SIUP<br>APIT<br>)<br>ercial Invoice |                                   | 6. Packing List,<br>7. Surat Keabs<br>8. Surat rekom<br>9. Surat rekom<br>0. Return Shipi | If more than 1 commodit<br>ahan C/Invoice<br>endasi LSF<br>endasi dari<br>ment | .y   |
| lpdated                                                                  |                                                                                     |                                   |                                                                                           |                                                                                |      |

#### 3.16 Update Clearance Status

Menu ini digunakan untuk memasukan data status untuk barang yang lagi di proses Clearancenya.

#### 3.17 In to Warehouse

Menu ini digunakan untuk entry data ke IBIS bagi barang-barang yang *masuk* ke Gudang yang ada di Station.

#### 3.18 Out From Warehouse

Menu ini digunakan untuk entry data ke IBIS bagi barang-barang yang *keluar* dari Gudang yang ada di Station.

#### 3.19 Issuance Package Instruction

Menu ini digunakan untuk men-instruksi Gudang yang ada di station supaya mengeluarkan Barang dengan beberapa kondisi.

| AWB<br>Issued Date<br>Delivery time<br>Issued Type | 40052937640<br>09/27/2007 ፲3<br>2 ▼<br>dlv Delivery<br>Mr.Julianto |
|----------------------------------------------------|--------------------------------------------------------------------|
| Remark                                             | P#5772315/4 ext.3401,rdy topay pls dlv to lt.14                    |
| odated                                             |                                                                    |

# 3.20 ROD Productivity

Menu ini digunakan untuk menghitung aktivitas Customer Service menghubungi Pelangan yang ada RODnya.

| ROD Productiv         | rity               |  |
|-----------------------|--------------------|--|
| AWB<br>Remark         | 673660323183       |  |
| Updated<br>Novitarini | 22May2006_03:43 PM |  |

## 3.21 ROD Delivery

Menu ini digunakan untuk memasukan data barang yang akan dikirim atau yang akan di buat Delivery Record.

| Employee 629017                                | Location PN      | Cassablanca | De                                                           | livery Number  <br>Date/Time | 8 <u></u><br>23Jul2006 06:41 PM |
|------------------------------------------------|------------------|-------------|--------------------------------------------------------------|------------------------------|---------------------------------|
| irwaybill                                      |                  | MPS         | - fu                                                         |                              |                                 |
| AWB                                            | datetime updated |             | AV                                                           | VВ                           | udatetime updated               |
|                                                |                  |             |                                                              |                              |                                 |
| Sender Acct Name Company Address City          | Phone            |             | Phone<br>ecipient Name<br>Company<br>Address<br>City         |                              |                                 |
| Sender Acct Name Address Address City Packages | Phone            |             | Phone<br>ecipient Name<br>Company<br>Address<br>City<br>City | Bill-T/c                     | C Acct                          |

# 3.22 ROD Delivery (End Validation)

Menu ini digunakan untuk memasukan data barang yang akan dikirim atau yang akan di buat Delivery Record per station.

| Delivery Record (e | nd validation)     | _ 🗆 > |
|--------------------|--------------------|-------|
| Station ID JKT     | Employee ID 030651 |       |
| No                 | AWB / MPS          |       |
|                    |                    |       |
|                    |                    |       |
|                    |                    |       |
|                    |                    |       |
|                    | 0%                 |       |
| Clear All Delete   | Save               |       |

# 3.23 Cashier - ROD Payment Receipt

Menu ini digunakan untuk memasukan data pembayaran ROD yang di serahkan oleh kurir ke kasir.

|   | Payment N<br>Delivery<br>C<br>R | lumber <b>1</b><br>v Date 09/25/200<br>courier 956579<br>emark |             |              |              | Location J    | KT      |        |   |
|---|---------------------------------|----------------------------------------------------------------|-------------|--------------|--------------|---------------|---------|--------|---|
| T | Checked                         | Awb                                                            | Invoice No. | Payment type | ROD value    | Payment Value | Balance | Remark | ~ |
| Þ | ~                               | 8347-5999-2393                                                 | 00877209    | C            |              | 1234000       |         |        |   |
| 1 | -                               | 8373-5121-2394                                                 | 00877219    | C            |              | 351000        |         |        |   |
| 1 | ~                               | 8375-0062-4018                                                 | 00877323    | C            |              | 36000         |         |        |   |
|   |                                 |                                                                |             |              |              |               |         |        |   |
|   |                                 |                                                                |             |              |              |               |         |        |   |
|   | (100)                           |                                                                |             |              |              |               |         |        |   |
|   | <b>)</b>                        |                                                                |             | Tot          | al Paument 1 | 621 000 00    |         | 0      |   |

# 3.24 Receive Delivery Invoice

Menu ini digunakan untuk menerima invoice dari Sena Satwika.

# 4. Report

Menu ini digunakan untuk melihat hasil report.

| A                                                                                                    | Recapitulation                                                                                                    |
|----------------------------------------------------------------------------------------------------|----------------------------------------------------------------------------------------------------|
| Clearance History                                                                                                    | Recapitulation (Daily Grouping)                                                                                                    |
| Compliance                                                                                                    | Recapitulation of Inbound                                                                                                    |
| Daftar Barang Tegah<br>Daftar Penyerahan Barang                                                                                                    | Reconcile                                                                                                    |
| Delivery Record Report<br>Diminimus                                                                                                    | ROD Productivity<br>ROD PUD Staff                                                                                                    |
| Diminus by Day<br>Estimation Importation Charge<br>Importation Charge                                                                                                    | Summary of Duty Tax<br>Summary of Invoice by Duty Tax Code<br>Summary of Invoice by Station                                                                                       |
| International summary manifest<br>Instruksi Proses Clearance - print out<br>Inbound Volume Report                                                                                                    | Summary of Inbound by Status<br>Summary Inbound By Status (for APA)                                                                                                    |
| Issuance Package Intruction                                                                                                    | Summary Of Inbound                                                                                                    |
| List of Vold Involce<br>List of AWB Non Valuation and not printed.<br>List of AWB Non Valuation and not printed.<br>List of IPI<br>List of Clearance Status<br>Manifest<br>Monthly ROD Notification SVC Reports<br>Notice Letter<br>Payment Receipt<br>Pemberitahuan Impor Barang<br>PIB Notification | Summary or IPC<br>Unsequence AWB<br>View PIB Notification<br>Warehouse Daily Report<br>Report SSA Productivity<br>Inbound Fax Compliance<br>PIB PNBP<br>PIBT<br>Report Hold Value |
| Print BC 2.3 Form<br>Print New BC.2.3 Form                                                                                                    |                                                                                                    |

# VII. KONTRIBUSI

| Pemilik project:     | of RPI                                                                                                    |
|----------------------|----------------------------------------------------------------------------------------------------|
| Pemimpin Project:    | of ITD                                                                                                    |
| System Analyst:      |                                                                                                    |
| Pemimpin Programmer: | Kusmayadi                                                                                                    |
| Programmer:          | Kusmayadi                                                                                                    |
| Dokumentasi:         | Unises Marvita Totimage, CTS Specialist                                                                                                |
| Penguji:             | Rizal Az, System Analyst<br>Magdalena J Manan, Application Support<br>Kusmayadi, programmer                                            |
| Implementasi :       | Rizal Az, System Analyst<br>Magdalena J Manan, Application Support<br>Kusmayadi, Programmer<br>Unises Marvita Totimage, CTS Specialist |